## SD71 Read&Write & ARCBC Books ACCESSIBILITY TECH TIP

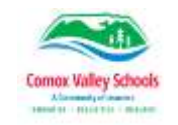

## Read&Write for Windows version 12

**ABOUT:** In this activity, participants will learn how to use Read&Write for Windows Version 12 PDF Reader to read Adapted PDF version of alternate text documents from ARC-Bc or Websites.

**WHAT YOU WILL NEED:** A windows computer, a downloaded Adapted PDF document from ARC-BC or a website, Read&Write for Windows (v.12) loaded.

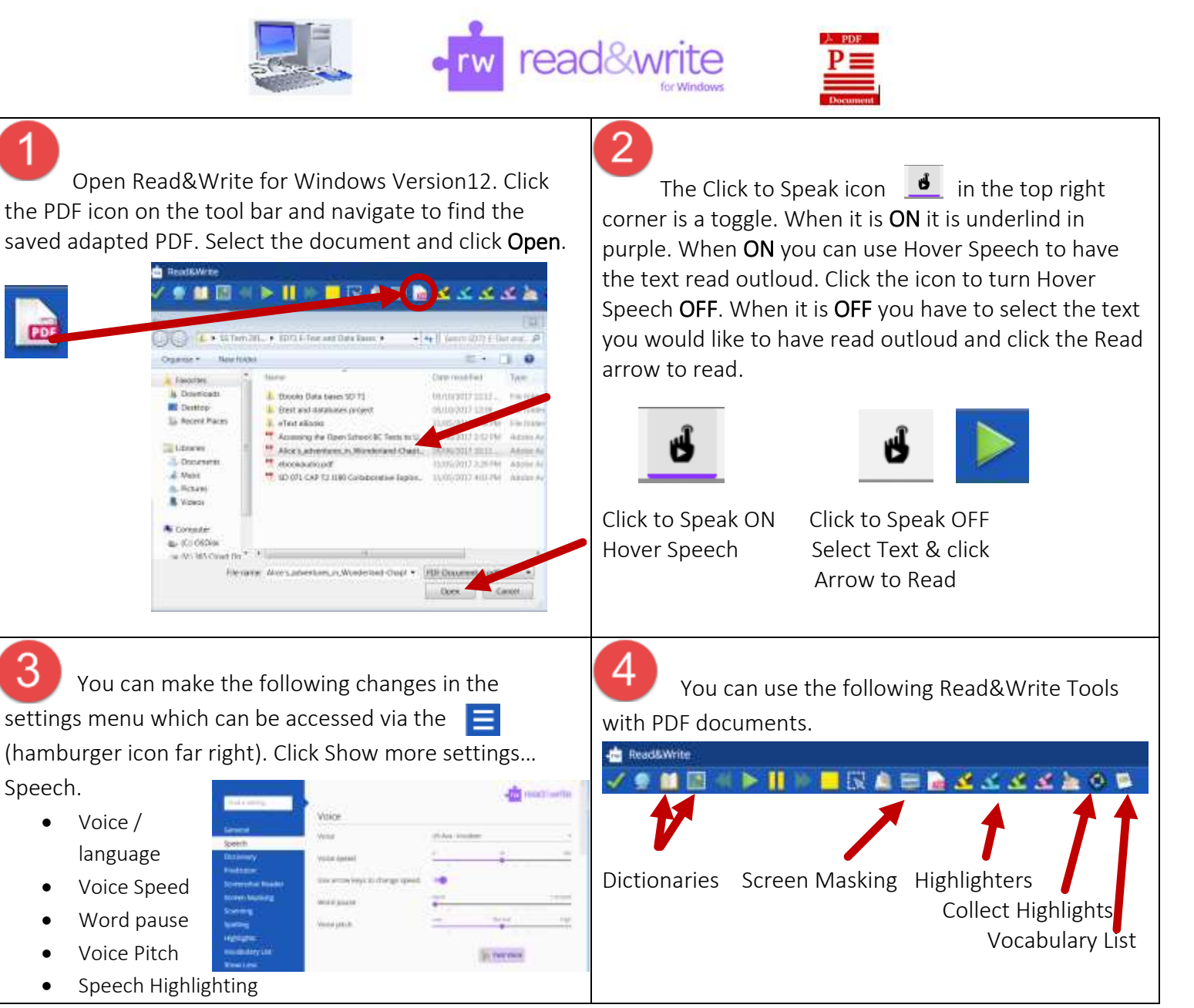

Additional Info or Advice: <u>Read&Write for Windows V12 videos from Text Help</u>

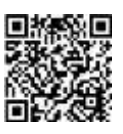